# Thank you for purchasing a 1-year membership to the National Society for Legal Technology

To begin using your membership, follow these easy steps:

1. Open a browser, and go to www.LegalTechSociety.org

2. **Click** the picture on the Left to select **Student**.

3. Under "Become a Member" select "Join Today!"

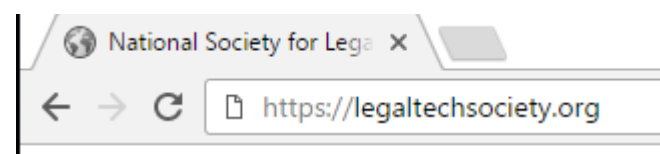

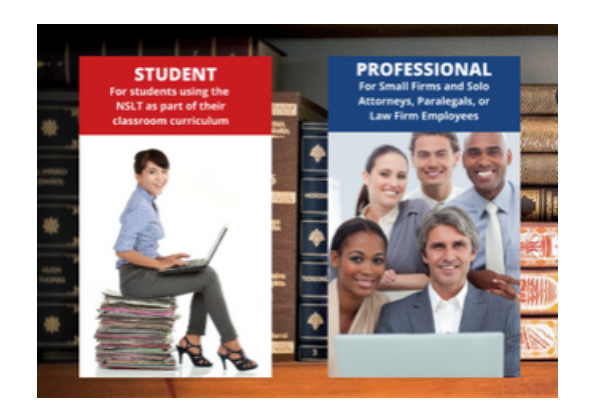

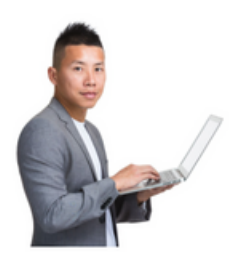

#### Become a Member

convertege of legal technology is a crucial addition to your resume in the digital age, but its not always easy to find the information access to information and video turonals on hundress of legal software programs, many with free trial versions and hands-onexercises. Methodes can complete exclusive interactive tutorials and testing toward earning a Legal Technology Certification.

#### Join Todayl

### 4. Select Student Membership eDiscovery Technology Certificate

on the Join us page.

5. Press **Next** to continue.

#### 6. Enter your email address.

 Type the security character code shown on your screen into the Code box.

8. Press Next to continue

#### Join us

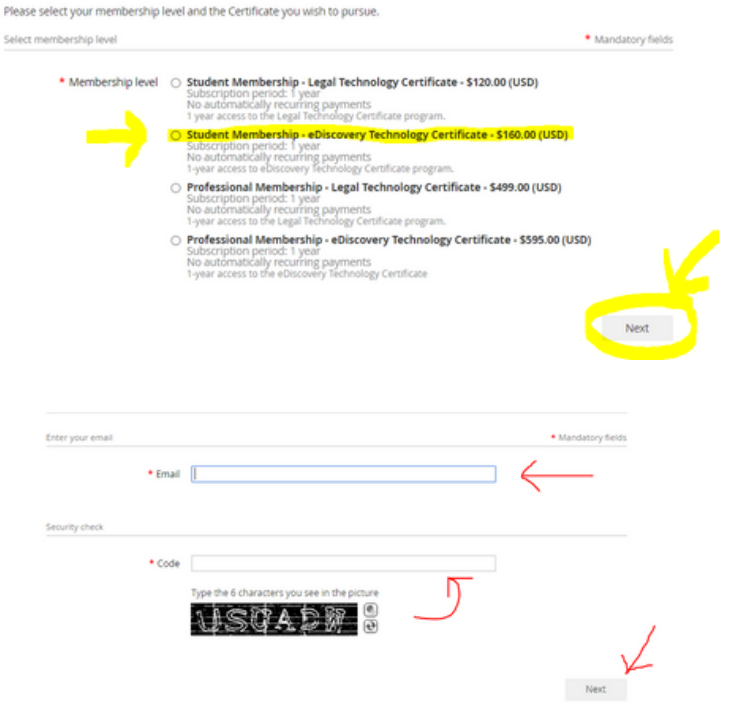

### Join us

| ISLT relieves the hectic schedule<br>one easy place. Your yearly subs<br>experience with the programs. 1 | of today's law student by compiling information on hundreds of different types of legal software i<br>cription to NSLT includes access to tutorials and free trials of many programs so you can gain real<br>ISLT is the first national society devoted to helping students become proficient with legal technolo | in<br>gy.        |
|----------------------------------------------------------------------------------------------------|----------------------------------------------------------------------------------------------------|------------------|
|                                                                                                    | Level Annual Membership - \$120.00 (USD)<br>Subscription period: 1 year<br>No recurring payments                                                                                                    |                  |
| ill in application form                                                                                  | Mandatory f                                                                                                    | fields           |
|                                                                                                    |                                                                                                    | 0 1              |
| *Pirst name                                                                                              |                                                                                                    | 5.               |
| - Last name                                                                                              | etudaet®uakaesitu edu                                                                                                    | C                |
| Phone                                                                                                    | studenteruniversity.edu                                                                                                    |                  |
| Phone                                                                                                    | Choose Elle No file chosen                                                                                                    |                  |
| Avatar                                                                                                   |                                                                                                    |                  |
| School                                                                                                   | What School Do You Attend?                                                                                                    | 10               |
| *Grade Level                                                                                             | · · · · ·                                                                                                    | 10               |
|                                                                                                    | What Grade Level Are You Currently?                                                                                                    | d                |
| scount code                                                                                              |                                                                                                    |                  |
| Enter discount code                                                                                      |                                                                                                    | purci            |
|                                                                                                    |                                                                                                    | 1                |
| Cancel                                                                                                   | Back Next                                                                                                    | 11               |
|                                                                                                    |                                                                                                    | ±±.              |
|                                                                                                    |                                                                                                    |                  |
| a                                                                                                    |                                                                                                    |                  |
| Review and confir      Level Annual M                                                                    | <b>m</b><br>embershin - \$120.00 (USD)                                                                                                    |                  |
| Subscript<br>No recur                                                                                    | ion period: 1 year<br>ing payments                                                                                                    |                  |
| 2                                                                                                    |                                                                                                    | <b>1</b> 2.      |
| Code "ULVTESTCODE" ac                                                                                    | :epted. Total amount reduced by 100%. Thank you.                                                                                                    |                  |
|                                                                                                    |                                                                                                    | K                |
| Cancel                                                                                                   | Back Co                                                                                                    | nfirm            |
|                                                                                                    |                                                                                                    | 13.              |
| Student NSLT,                                                                                            |                                                                                                    | <b>f a u t b</b> |
| is login information for the National So                                                                 | iety for Legal Technology website.                                                                                                    | tor th           |
| vord: 6i4Mhjgj                                                                                           |                                                                                                    | tha              |
| n at <u>nttps://legattechsociety.org/</u> with e<br>e credentials are only used for accessing            | sail and password above. the NSLT website. After you login to the website, proceed to the Certificate page and follow the instructions to register with                                                                                                    | the NSLT         |

# 9. Provide your information to **complete the application.**

10. **Enter** your single-use discount code that you purchased from the bookstore

11. Press Next to continue

12. Review and **Confirm** 

13. Check your email inbox for the email you just received that contains your website login credentials.

14. Next step, follow the instructions **To Register and Access the NSLT Learning Portal** 

If you need assistance, please email: Admin@LegalTechSociety.org

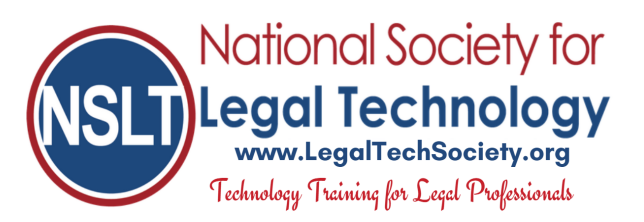

You will have two sets of credentials. The one listed above (for the website) and the set being emailed to you after your register with the learning portal (used to login to the portal).

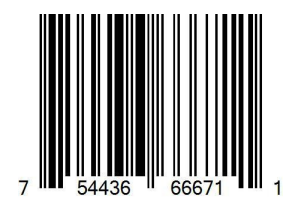

## To Register and Access the NSLT Learning Portal:

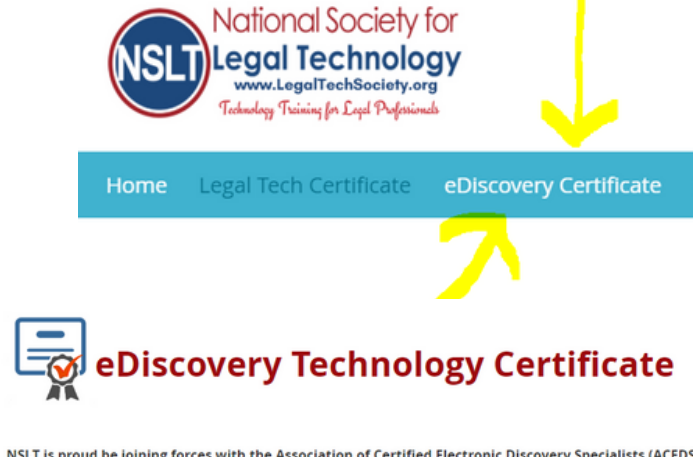

NSLT is proud be joining forces with the Association of Certified Electronic Discovery Specialists (ACEDS) to offer a eDiscovery Technology Certificate of learning that provides training and verifies members' knowledge of eDiscovery processes and software programs. The certificate cost is included as part of the \$160 NSLT 1-year eDiscovery Technology Certificate membership fee. The certificate process requires members to complete all modules and pass all knowledge checks on the following courses:

ACEDS Lecture Videos

Concordance Desktop

- CaseMap
  CloudNine Review
- CloudNine PreDiscovery
   Everlaw
   iConect

Sanction

Venio

TextMap
TimeMap

This certificate is a great way to communicate your skill and knowledge of eDiscovery to your current or potential employer!

Members may start working on the eDiscovery Certificate by accessing the NSLT Learning Portal.

Once you have completed all the modules and are ready to receive your Certificate, send an email requesting verification of your training history to: Admin@LegalTechSociety.org

Home Legal Technology Certificate Software Database Blog :
Home > eLearning Portal

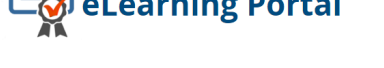

The first time you access the eLearning Portal, you will be asked to register for the eLearning Portal to start the certificate. This is separate from your registration ID for your NSLT Membership (but there is no additional fee). You will then be emailed a password and ID to use when you login to the eLearning Portal.

You may begin (or continue) on your pathway to the certificate: Here

Members looking to learn about software titles which are not included in our Legal Technology Certificate program, may access video tutorials and additional information by visiting our Software Database page.

|   | Legal Technology |
|---|------------------|
|   | Create account   |
|   | First Name       |
| ¥ | €                |
|   | Last Name        |
| , | ₭                |
|   | Email Address    |
| 7 |                  |
| 4 | Keephone €       |
| 1 | Location         |
| 7 | None 🔹           |
|   | Practice Area    |
| 1 | None 💌           |

 From the Home Page of the NSLT website, Click on eDiscovery Technology Certificate

 From the eDiscovery Technology Certificate page, Click on Learning Portal

3. On the Learning Portal page, Click on "Here"
to enter the Learning Portal.
A new tab will open to the Learning Portal

4. If this is your first time accessing the learning portal, fill in the registration form and Click Register

 If you have registered with the portal before, Click Sign In

| NSL | National Society for<br>Legal Technology<br>www.LegalTechSociety.org<br>Technology Training for Legal Professionals |
|-----|----------------------------------------------------------------------------------------------------|
| Sig | jn in                                                                                                    |
| Use | rname                                                                                                    |
| Dlu | isk19                                                                                                    |
| Pas | sword                                                                                                    |
|     |                                                                                                    |
|     | Remember me                                                                                                    |
|     | SIGN IN CREATE ACCOUNT                                                                                              |
| Fo  | rgot credentials?                                                                                                   |

8. Enter the Username and Password provided in the email from the Portal, **Click Sign In** 

If you forget your password, select Forgot Credentials? to receive a new email from the Portal

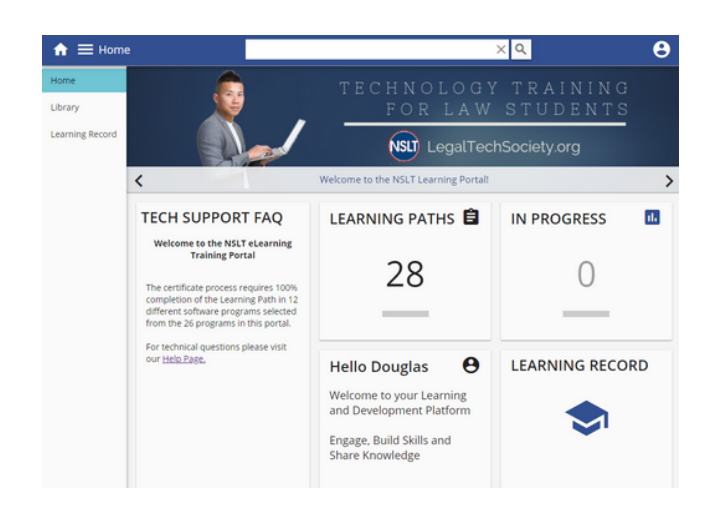

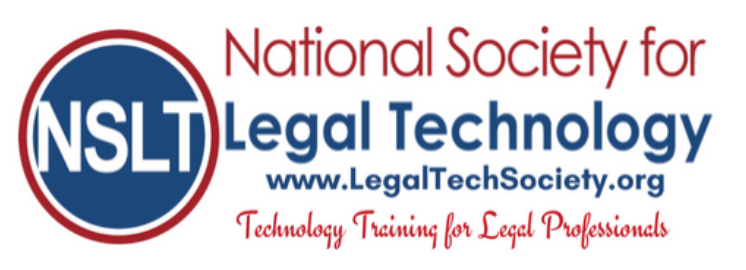

 After registering with the Portal, you will receive your login credentials for the portal to the email address you provided on the registration

 If you don't see an email from the portal, check your email Spam Folder

sometimes the schools email system filters the portal email to the **Junk Folder** 

| National Society for<br>Legal Technology<br>www.LegalTechSociety.org<br>Technology Training for Lead Professionals |
|----------------------------------------------------------------------------------------------------|
| Sign in                                                                                                    |
| Username<br>Dlusk19                                                                                                |
| Password                                                                                                    |
| Remember me                                                                                                    |
| SIGN IN CREATE ACCOUNT                                                                                             |
| Forgot credentials?                                                                                                |
|                                                                                                    |

- 9. Click on Learning Paths to launch your training modules
- 10. **Enjoy** your 1-year access to the NSLT Learning Portal!

If you need assistance, please email: Admin@LegalTechSociety.org